# LC1200 Modbus RTU测试

### 一、 测试目的

测试1200PLC做主站与其它从站做Modbus RTU通讯测试其功能及稳定性

### 二、测试条件

控制器: LC1200、AC802、AC403 软件: CODESYS、InoProShop

### 三、 测试方法

1、LC1200做主站AC802、AC403做从站Modbus TCP通讯测试(LC1200目前在 Modbus RTU中只能做主站)

a. 使用RS485、RS232通讯线连接主从站,RS48多从站时(手牵手连接), RS232只能点对点连接

b.CODESYS添加Modbus\_COM设备--Modbus\_Master\_COM\_Port主站--

Modbus\_Slave\_COM\_Port从站(AC802)、Modbus\_Slave\_COM\_Port1从站(AC403)

b. InoProShop添加Modbus从站

c.配置从站地址(1-256),添加测试通道及保持寄存器与输入寄存器变量,并 与程序变量关联观察主站-从站对应地址变量是否正常通讯,具体操作见测试记录 硬件网络配置:

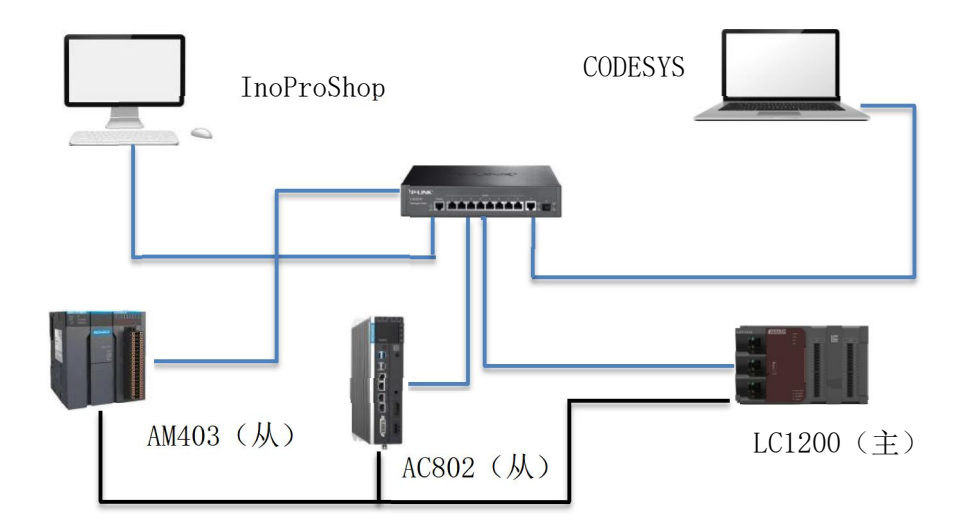

### 四、测试记录

1、通讯线连接后CODESYS中建立测试工程添加Modbus\_COM设备--Modbus
\_Master\_COM\_Port主站--Modbus\_Slave\_COM\_Port从站、Modbus\_Slave\_COM\_Port1
从站

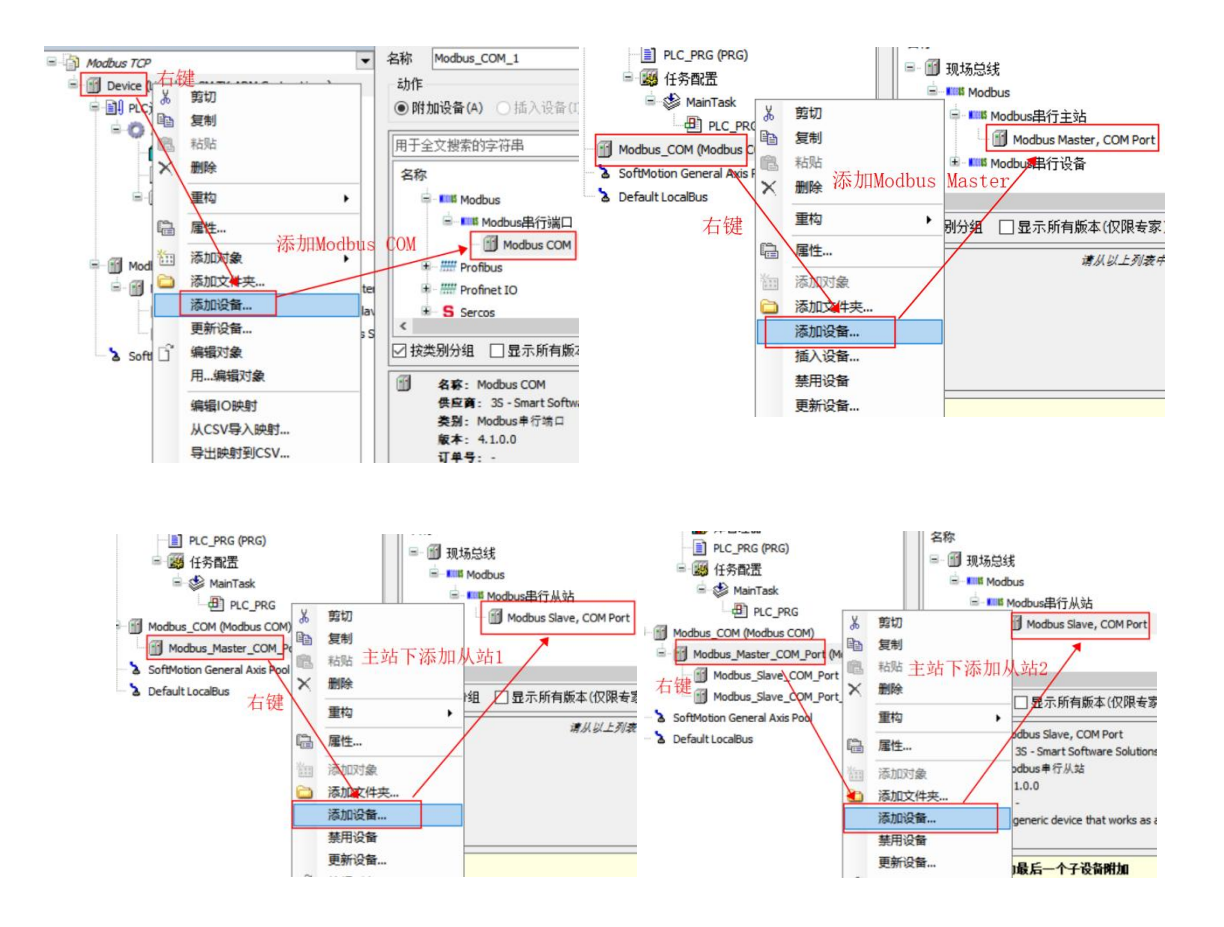

2、设置主站串口配置参数: COM口 (LC1200配有一个RS232两个RS485通讯接口, COM口从下至上分别为COM2: RS232;COM3:RS485 (1);COM4:RS485 (2)) 波特率, 校验位, 停止位

| 备                                                                                                    | <b>-</b> ₽ X    | MainTask 👔 Device                              | 2 | SoftMotion General Axis Pool | 2 Default Loc        | alBus  |
|----------------------------------------------------------------------------------------------------|-----------------|------------------------------------------------|---|------------------------------|----------------------|--------|
| Ether NeT IP     Ether NeT IP     Device (Lingchen-SM TK-AR     Device (Lingchen-SM TK-AR | M Cortex-Linux) | PCI-BusIEC汉掾<br>通用<br>SerialPort参数<br>状态<br>信息 |   | <b>  山口配置</b>                | 4 000<br>EVEN<br>8 1 | ×<br>× |

#### 3、主站传输模式选择RTU

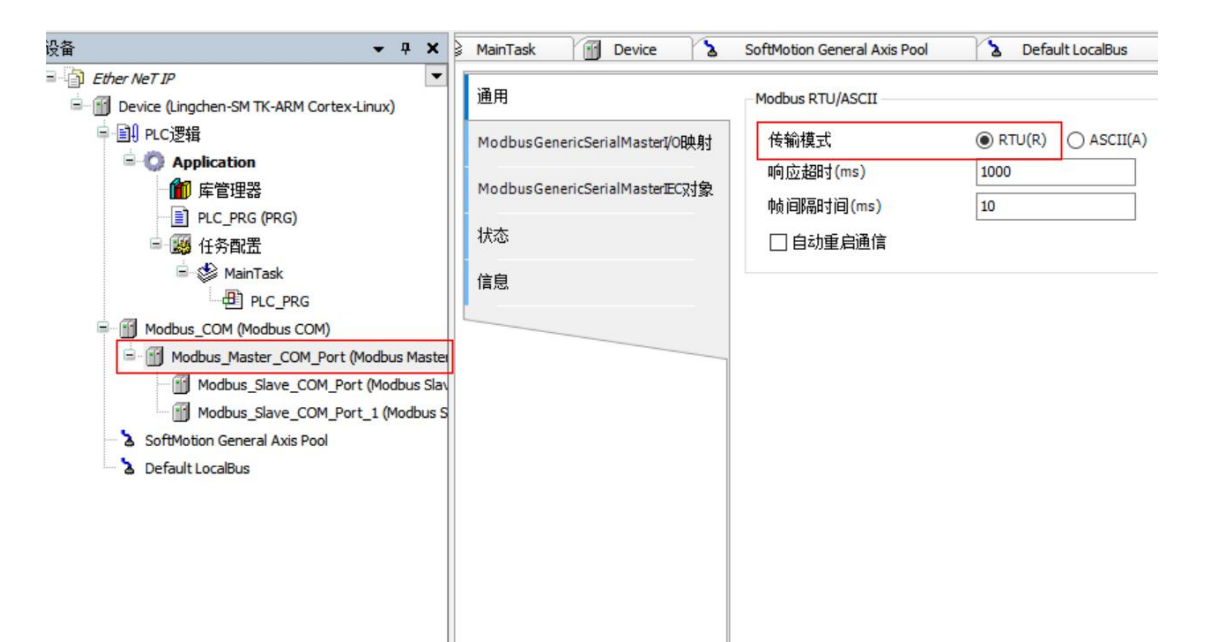

4、从站配置相应的从站地址(1-247),从站之间地址不能相同

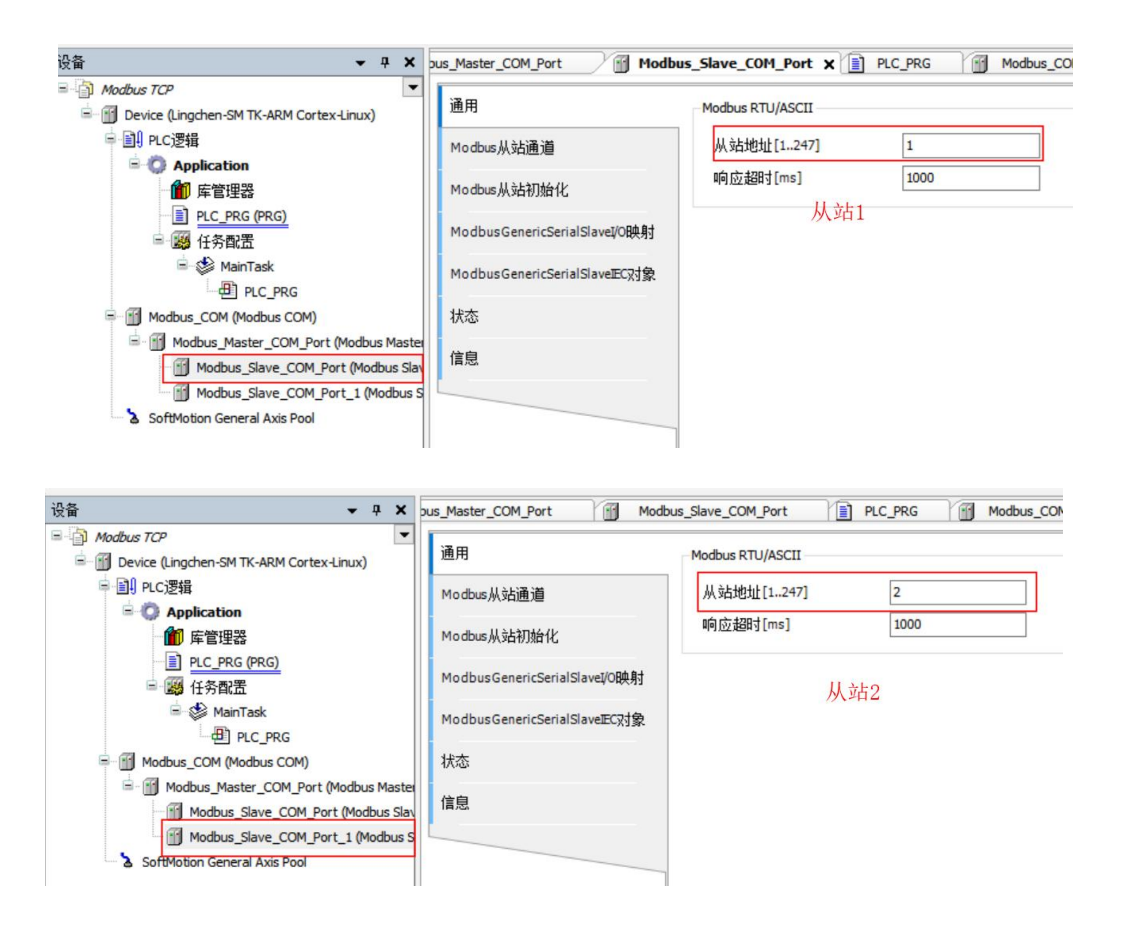

5、每个从站通道中都添加相应测试通道,选择读、写线圈或保持寄存器进行测试, 读、写寄存器偏移地址与控制器对应地址表见附录

|                                                                                                    | us_Master_COM_Port                                                                                                    | Modbus通道                                                                                                    |                                                                                                    | × Modbu    |
|----------------------------------------------------------------------------------------------------|----------------------------------------------------------------------------------------------------|----------------------------------------------------------------------------------------------------|----------------------------------------------------------------------------------------------------|------------|
| 会論 ・ キ ×<br>・ Modbus TCP ・<br>・<br>・<br>・<br>・<br>・<br>・<br>・<br>・<br>・<br>・<br>・<br>・<br>・                                                                    | us_Master_COM_Port 团<br>通用<br>Modbus从站通道 2<br>Modbus从站通道 2<br>ModbusGenericSerialSlave[Di晚身<br>ModbusGenericSerialSlaveEC对复<br>状态<br>信息 | Aodby Modbus通道<br>通過<br>名称<br>方问类型<br>建释<br>保存容器<br>化mm<br>保存<br>化mm<br>保存<br>化mm<br>化mm<br>化mm<br>化mm<br>化mm<br>化mm<br>化mm<br>化m | nel 1<br>Holding Registers (近数代码 3)<br>Cols (近数代码 1)<br>Decrete Inputs (近数代码 3)<br>Input Registers (近数代码 3)<br>Single Register (近数代码 4)<br>Single Register (近数代码 6)<br>Hultiple Cols (近数代码 15)<br>Hultiple Cols (近数代码 15)<br>Hultiple Registers (近数代码 23)<br>最后值 | × Hodbu    |
| Modbus_Slave_COM_Port (Modbus Slave_COM_Port_1 (Modbus Slave_COM_Port_1 (Modbus Slave_COM_Port_1 (Modbus Slave_COM_Port_1 (Modbus Slave_COM_Port_1 Avis Pool 1 |                                                                                                    | 構築处理 保持<br>写寄存器<br>编移 0x000<br>长度 1                                                                                               | 最后値 〜<br>00<br>                                                                                                    | ▶<br>(済(C) |
| < >>                                                                                                    |                                                                                                    | 上移                                                                                                    | <del>گا</del> ت 3                                                                                                    | 添加通道…      |

### 注意:不同测试通道的地址不能有交叉,否则容易发生地址偏移混乱

6、InoProShop中建立工程在网络组态中添加Modbus从站,注意COM0为RS232,

COM1为RS485

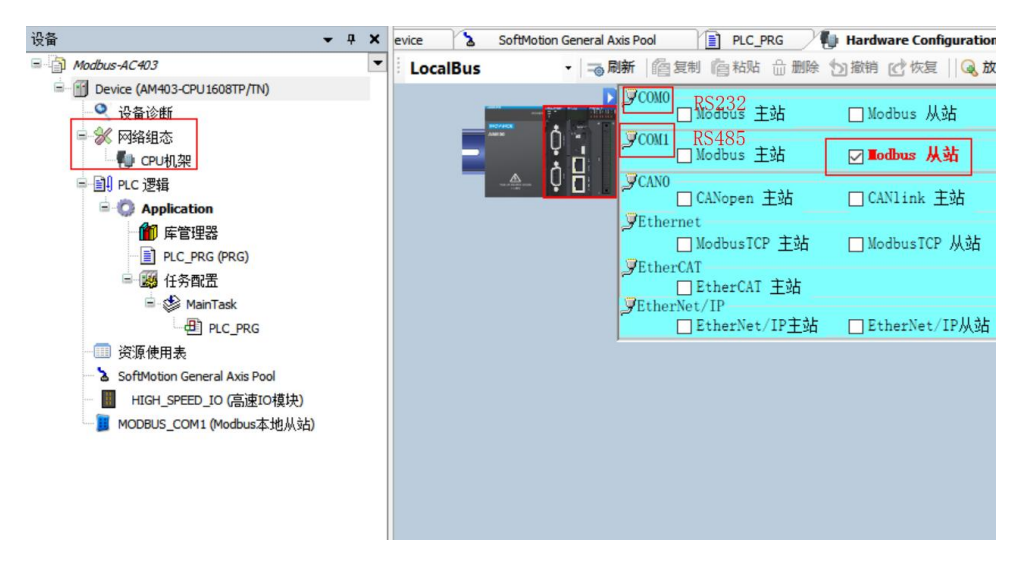

7、从站中配置相应站号(1-247),波特率、校验位、停止位、传输模式(RTU)

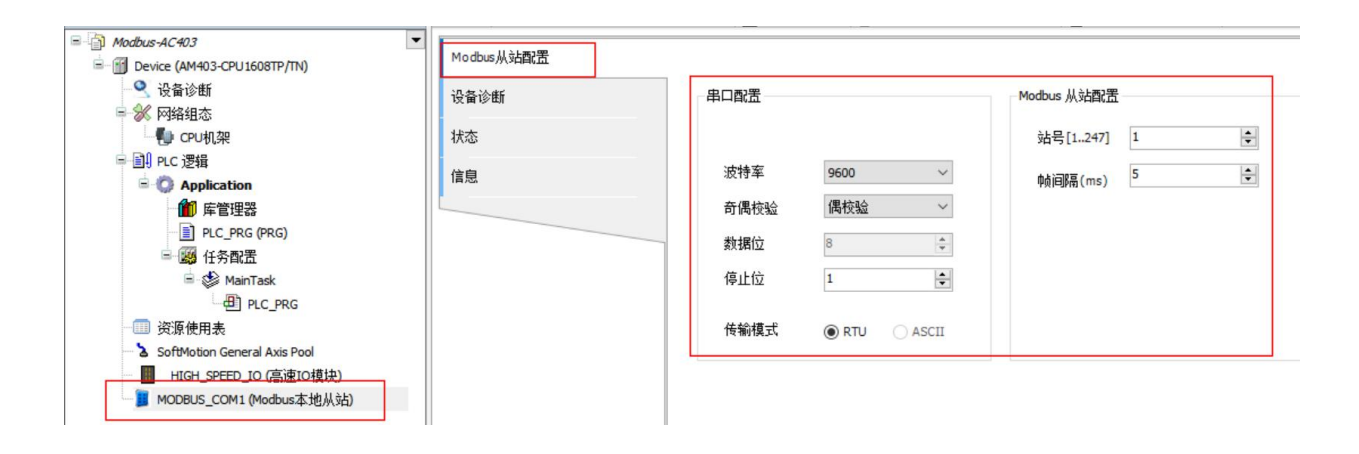

8、从站程序添加相应地址变量登录下载,主站登录在从站通道中给保持寄存器赋 值,从站相应地址变量值发生同样变化

| Modbus TCP                                            |                                    | 音找            |       | 过滤器 息示的      | 新有     |                    |                     |
|-------------------------------------------------------|------------------------------------|---------------|-------|--------------|--------|--------------------|---------------------|
| = 😳 🕤 Device [连接的] (Lingchen-SM TK-ARM Cortex-Linux)  |                                    |               |       | ALLOW LEDGE  |        |                    |                     |
| □ III PLC逻辑                                           | us从站通道                             | 变量            | 映射    | 通道           | 地址     | 类型                 | 当前值                 |
| 三〇 Application [运行]                                   |                                    | ⊜-*•          |       | Channel 2    | %IB0   | ARRAY [00] OF BYTE | Only subelements up |
| ■ 庫管理器                                                | ous从站初始化                           | 8-*           |       | Channel 2[0] | %IB0   | BYTE               | 1                   |
| PLC_PRG (PRG)                                         |                                    | - **          |       | Bit0         | %IX0.0 | BOOL               | TRUE                |
| 🖹 🧱 任务配置                                              | ousGenericSerialSlaveI/O映射         | ⊨-*≱          |       | Channel 1    | %QW0   | ARRAY [04] OF WORD | Only subelements up |
| 🖹 🚱 🏂 MainTask                                        | ousGenericSerialSlaveECマオ色         | 8-**          |       | Channel 1[0] | %QW0   | WORD               | 12                  |
| DIC_PRG                                               | bas o cherica cha ana ana ang g gg | 8-**          |       | Channel 1[1] | %QW1   | WORD               | 13                  |
| COM (Modbus COM)                                      |                                    | B- <b>*</b> > |       | Channel 1[2] | %QW2   | WORD               | 14                  |
| 😑 😏 🚮 Modbus_Master_COM_Port (Modbus Master, COM Port |                                    | 8-**          |       | Channel 1[3] | %QW3   | WORD               | 15                  |
| - 🚱 🚮 Modbus_Slave_COM_Port (Modbus Slave, COM Po     |                                    | B- <b>*</b> ø |       | Channel 1[4] | %QW4   | WORD               | 16                  |
| G 🕅 Modbus_Slave_COM_Port_1 (Modbus Slave, COM        |                                    | 主站中           | 给从站测试 | 通道赋值,        | 观察从站   | 占相应映射地址值自          | 与变化                 |

| 출 <del>·</del> 구 X                                                                                                    | Device SoftMotion Gen                   | neral Axis Pool                               | C_PRG 🗙 🐌 Ha                            | ardware Configuration | HIGH_SP                                            | EED_IO |
|----------------------------------------------------------------------------------------------------|-----------------------------------------|-----------------------------------------------|-----------------------------------------|-----------------------|----------------------------------------------------|--------|
| Modbus-AC403                                                                                                    | Device Application PLC_PRG              |                                               |                                         |                       |                                                    |        |
| Products AC 4/3      Extension (Intersection Content of Content of Con | 表达式<br>i0<br>i1<br>i2<br>i3<br>i4<br>b1 | 送型<br>INT<br>INT<br>INT<br>INT<br>INT<br>BOOL | 值<br>12<br>13<br>14<br>15<br>16<br>TRUE | 准备值                   | 地址<br>%MW0<br>%MW1<br>%MW2<br>%MW3<br>%MW4<br>%QB0 | 2      |
|                                                                                                    | 1 RETURN                                | 主站测试通道                                        | <sup>道赋</sup> 值后从站                      | 相应地址变量化               | 直发生变化                                              |        |

注意:

1、在ModbusRTU测试过程中在AC802上使用EtherCAT添加LC1100A扩展IO模块时, 主站赋到从站AC802的值在绑定映射IO时不能在程序中直接给变量指定AT地址,否则IO中 绑定值不生效,可在IO中不绑定变量直接更改相应的映射地址完成ModbusRTU通讯给IO 模块赋值

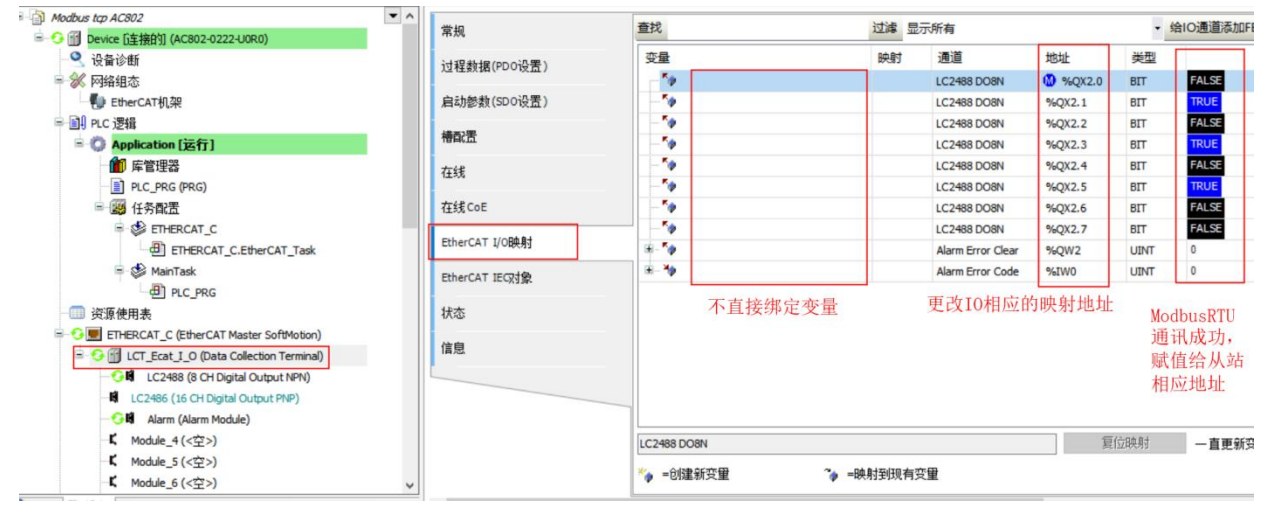

### 五、 测试结果

1、LC1200做主站AC802、AC403做从站进行ModbusRTU测试可正常通讯对相应 寄存器进行读、写操作

## PLC产品线 肖梦臣

凌臣科技技术实验室

### 附录:

#### Modbus通信设置配置

| 配置项            |                 | 功能                                  |  |  |  |  |  |
|----------------|-----------------|-------------------------------------|--|--|--|--|--|
| 名称             | 通道命名的字符串        |                                     |  |  |  |  |  |
|                | 读线圈状态(功能码01)    |                                     |  |  |  |  |  |
|                | 读输入状态(功能码02)    |                                     |  |  |  |  |  |
|                | 读保持寄存器(功能码03)   |                                     |  |  |  |  |  |
| 方取米刑           | 读输入寄存器(功能码04)   |                                     |  |  |  |  |  |
| 仔奴尖至           | 写单个线圈(功能码05)    |                                     |  |  |  |  |  |
|                | 写单个寄存器(功能码06)   |                                     |  |  |  |  |  |
|                | 写多个线圈(功能码15)    |                                     |  |  |  |  |  |
|                | 写多个寄存器(功能码16)   |                                     |  |  |  |  |  |
|                | 循环执行:周期触发的请求    | 循环时间:设置时间再次执行                       |  |  |  |  |  |
| 触发器            | 电平触发:编程进行改变时触发  | 触发变量(SM):设置触发SM元件,触发成功后,自动复位<br>该元件 |  |  |  |  |  |
| 重发次数           | 本次发生通信故障未获得从站返回 | 帧,则按重发次数进行重新发送。                     |  |  |  |  |  |
| 注释             | 可以对数据进行描述的简短文本区 | 域                                   |  |  |  |  |  |
| 读寄存器           |                 |                                     |  |  |  |  |  |
| 起始地址           | 读取的寄存器开始位置      |                                     |  |  |  |  |  |
| 长度             | 读取的寄存器个数        |                                     |  |  |  |  |  |
| 供出品的理          | 保持最后的值:使数据保持最后一 | 次的有效值                               |  |  |  |  |  |
| <b>坩</b> 厌 处 垤 | 设置为0:使所有值归零     |                                     |  |  |  |  |  |

### "长度"参数的有效范围取决于以下功能码:

| 功能码             | 类型访问   | 寄存器数   |
|-----------------|--------|--------|
| 01              | 读线圈状态  | 1~2000 |
| 02              | 读输入状态  | 1~2000 |
| 03              | 读保持寄存器 | 1~125  |
| 04              | 读输入寄存器 | 1~125  |
| 05              | 写单个线圈  | 1      |
| 06              | 写单个寄存器 | 1      |
| <mark>15</mark> | 写多个线圈  | 1~1968 |
| 16              | 写多个寄存器 | 1~123  |

### 4.4.9 Modbus变量编址

线圈: 位变量,只有两种状态0和1。本PLC中包含Q区及SM区等变量。

| 变量名称       | 命令码            | 起始地址 | 线圈数量 | 说明                   |
|------------|----------------|------|------|----------------------|
| QW0-QW511  | 0X01,0x05,0x0f | 0    | 8192 | 通用标准Modbus协议都可以访问    |
| SM0-SM7999 | 0x31,0x35,0x3f | 0    | 8000 | 与汇川HMI的专用协议,使用不同的功能码 |

寄存器: 16位(字)变量,本PLC中包含M区及SD区等变量

| 变量名称        | 命令码            | 起始地址 | 寄存器数量 | 说明                   |  |  |
|-------------|----------------|------|-------|----------------------|--|--|
| MW0-MW65535 | 0x03,0x06,0x10 | 0    | 65536 | 通用标准Modbus协议都可以访问    |  |  |
| SD0-SD7999  | 0x33,0x36,0x40 | 0    | 8000  | 与汇川HMI的专用协议,使用不同的功能码 |  |  |

说明:

汇川HMI的专用协议使用不同功能码:在访问SM时,使用0x31,0x35,0x3f(在访问位变量的命令的基础上加 了0x30);在访问SD时,使用0x33,0x36,0x40(在访问寄存器变量的命令的基础上加了0x30)。

AM600软元件有Q区,I区,M区这三种,均可以按位,按字节,按字和按双字进行访问,如:%QX、%QB、%QW、%QD,转换如下:

QB0= (QX0.0~QX0.7)

QW0= (QB0~QB1) = ((QX0.0~QX0.7) + (QX1.0~QX1.7))

QD0= (QW0-QW1) = (QB0-QB3) = ((QX0.0-QX0.7) + (QX1.0-QX1.7) + (QX2.0-QX2.7) + (QX3.0-QX3.7))

#### 寄存器地址索引规则

| 按bit寻址 | 按Byte寻址 | 按Word寻址   | 按Dword寻址 | 按bit寻址 | 按Byte寻<br>址 | 按Word寻<br>址 | 按Dword寻<br>址 |
|--------|---------|-----------|----------|--------|-------------|-------------|--------------|
| QX0.0  |         |           |          | MX0.0  |             | MWO         | MD0          |
| QX0.1  |         |           |          | MX0.1  | - MB0       |             |              |
| QX0.2  | 1       | BO QWO QI | 2W0 QD0  | MX0.2  |             |             |              |
| QX0.3  | 0.00    |           |          | MX0.3  |             |             |              |
| QX0.4  | - QRO   |           |          | MX0.4  |             |             |              |
| QX0.5  |         |           |          | MX0.5  |             |             |              |
| QX0.6  |         |           | MX0.6    | 1      |             |             |              |
| QX0.7  | 1       |           |          | MX0.7  |             | 5           |              |
| QX1.0  | QB1     | ]         |          | MX1.0  | MB1         | 1           |              |